## Hamlet

#### USB TO SERIAL Adattatore da USB a Seriale

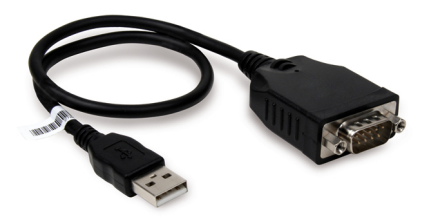

### Manuale Utente

XURS232\_FC

www.hamletcom.com

Gentile Cliente,

La ringraziamo per la fiducia riposta nei nostri prodotti. La preghiamo di seguire le norme d'uso e manutenzione che seguono. Al termine del funzionamento di questo prodotto La preghiamo di non smaltirlo tra i rifiuti urbani misti, ma di

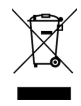

effettuare per detti rifiuti una raccolta separata negli appositi raccoglitori di materiale elettrico/elettronico o di riportare il prodotto dal rivenditore che lo ritirerà gratuitamente.

Informiamo che il prodotto è stato realizzato con materiali e componenti in conformità a quanto previsto dalle Direttive RoHS 2011/65/EU & 2015/863/EU, RAEE 2002/96/CE, 2003/108/CE D.Igs. 151/2005 e dalla Direttiva EMC 2014/30/EU per i seguenti standard: EN 55032: 2012 + AC: 2013, EN 55024: 2010.

# CE

La dichiarazione di conformità CE completa relativa al prodotto può essere richiesta contattando Hamlet all'indirizzo e-mail info@hamletcom.com.

Visita www.hamletcom.com per informazioni complete su tutti i prodotti Hamlet e per accedere a download e supporto tecnico. Importato da: CARECA ITALIA SPA - Scandiano (RE). Italia.

#### Marchi e variazioni

Tutti i marchi e i nomi di società citati in questa guida sono utilizzati al solo scopo descrittivo e appartengono ai rispettivi proprietari. La presente guida ha scopo puramente informativo. I contenuti, le specifiche e le caratteristiche esteriori del prodotto sono indicative e possono variare senza obbligo di preavviso.

#### 1. Introduzione

L'adattatore Hamlet USB to Serial consente di aggiungere facilmente una porta seriale RS-232 a un computer desktop o notebook con una porta USB disponibile.

È la soluzione ideale per la connessione a dispositivi seriali con interfaccia RS-232 come modem, terminali ISDN, lettori di codici a barre, stampanti di etichette, registratori di cassa e altro ancora.

#### Caratteristiche

- Collega qualsiasi dispositivo seriale tramite la porta USB
- Chipset PL2303 USB-to-Serial controller
- Compatibile con gli standard USB 2.0 e 1.1
- Porta seriale RS-232 DB-9 maschio
- Alimentato tramite USB; Plug & Play
- Compatibile con Windows, Mac e Linux

#### Contenuto della scatola

- Adattatore USB Seriale
- CD Driver
- Guida rapida di installazione

#### Requisiti di sistema

- Una porta USB disponibile
- Windows XP/Vista/7/8 e 10, Mac OS X 10.6 o superiore, Linux

#### 2. Installazione

Attenzione: NON collegare l'adattatore USB to Serial al computer prima di aver installato i driver in dotazione.

#### Installazione in Windows

- Inserire il CD in dotazione col prodotto nel lettore CD del vostro computer. Aprire la cartella Driver/Windows e fare doppio click sul file "PL2303\_Prolific\_DriverInstaller...".
- 2. Seguire la procedura di installazione guidata.
- 3. Al termine dell'installazione cliccare Fine.

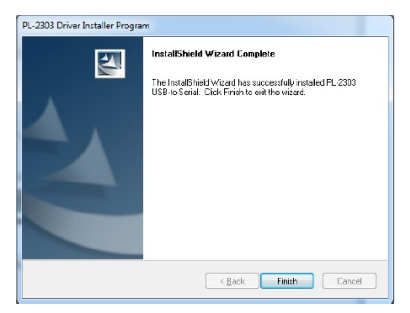

Attenzione: Può essere necessario riavviare il computer al termine dell'installazione.

 Collegare ora l'adattatore USB to Serial tramite il cavo USB ad una porta USB libera del computer.

#### Verifica della corretta installazione in Windows

Terminata l'installazione, aprire la finestra **Gestione Periferiche** di Windows per verificare se l'adattatore è installato correttamente.

Nella finestra delle Proprietà del Sistema potete verificare che la periferica risulti installata correttamente come "Prolific USB-to-Serial Common Port (COM6)".

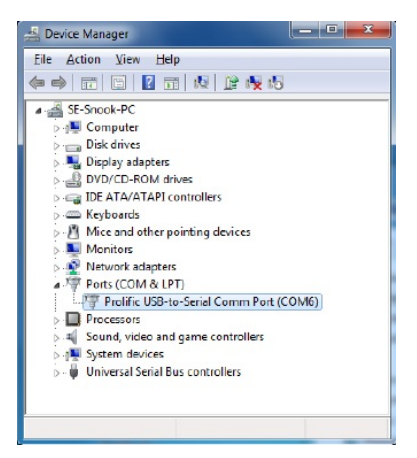

**Nota**: Le schermate visualizzate in questi passaggi dipendono dal vostro sistema operativo e potrebbero variare leggermente.

#### Installazione in Mac OS X

- Inserire il CD driver in dotazione nel lettore CD del vostro computer. Fare doppio click sull'icona del CD ed aprire la cartella Driver\Mac.
- Fare doppio click sul file "PL2303\_MacOSX\_v1.5.1.pkg" per avviare l'installazione.
- Nella finestra di installazione che appare, premere il pulsante Continua per avviare la procedura guidata.
- Seguire la procedura guidata e se necessario inserire la password del vostro sistema per proseguire l'installazione.
- 5. Al termine dell'installazione premere il pulsante Riavvia.

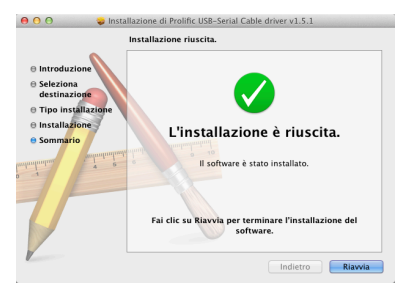

 Una volta riavviato il computer, è possibile collegare l'adattatore al computer.

Nota: Le schermate visualizzate in questi passaggi dipendono dalla versione del vostro sistema operativo e potrebbero quindi variare leggermente.

#### Verifica della corretta installazione in Mac OS

Dopo aver collegato l'adattatore al computer e all'altro dispositivo, è possibile verificare la corretta installazione nella finestra **System Profiler** del vostro sistema.

- Selezionare il menu Apple > Informazioni su questo Mac e fare clic sul pulsante Più informazioni.
- Nella colonna di sinistra della finestra che appare, selezionare USB sotto la voce Hardware e verificare che sia presente USB-Serial Controller come visualizzato in figura.

| 00                    | Mac mini                                |                                    |  |
|-----------------------|-----------------------------------------|------------------------------------|--|
| ♥ Hardware            | Struttura a albero del dispositivo US8  |                                    |  |
| ATA                   | ▼ Bus USB                               |                                    |  |
| ATA seriale           | ▼ Hub nella tastiera Apple Pro Keyboard |                                    |  |
| Audio (incorporato)   | Tastiera Apple Pro Keyboard             |                                    |  |
| Bluetooth             | Ricevitore IR                           |                                    |  |
| Diagnosi              | USB-PS/2 Optical Mouse                  |                                    |  |
| Energia               | ▼ Bus USB                               |                                    |  |
| Fibre Channel         | US8-Serial Controller D                 |                                    |  |
| FireWire              | ▼ BRCM2046 Hub                          |                                    |  |
| Grafica/Monitor       | Controller host USB Bluetooth           |                                    |  |
| Hardware RAID         | ▼ Bus USB ad alta velocità              |                                    |  |
| Lettore scheda        | USB Mass Storage Device                 |                                    |  |
| Masterizzazione disco | Bus USB ad alta velocità                |                                    |  |
| Memoria               |                                         |                                    |  |
| SAS                   | Inco. Co. 11 Co. and Har D              |                                    |  |
| SCSI parallelo        | USB-Serial Controller D:                |                                    |  |
| Schede Ethernet       | ID prodotto:                            | 0x2303                             |  |
| Schede PCI            | ID fornitore:                           | 0x067b (Prolific Technology, Inc.) |  |
| Stampanti             | Versione:                               | 4.00                               |  |
| Thunderbolt           | Velocita:                               | Fino a 12 Mb/sec                   |  |
| USB                   | ID posizione:                           | 0x06400000 / 4                     |  |
| ▼ Network             | Corrente disponibile (mA):              | 500                                |  |
| Firewall              | Corrente necessaria (mA):               | 100                                |  |

Se appaiono le informazioni relative al dispositivo allora significa che l'adattatore è riconosciuto correttamente dal sistema.

- Aprire ora la finestra Preferenze di Sistema > Network per verificare che l'adattatore sia presente nell'elenco dei dispositivi di rete.
- Nel caso non sia presente, premere il pulsante col simbolo + nell'angolo in basso dell'elenco dei dispositivi.

5. Nella finestra che appare, selezionare la voce USB-Serial Controller dal menu a discesa e premere il pulsante Crea.

| Network                                                                                                    |                                                                                                    |
|----------------------------------------------------------------------------------------------------|----------------------------------------------------------------------------------------------------|
|                                                                                                    | ٩                                                                                                    |
| Select the interface and enter a name for the ne<br>Interface: USB-Serial Controller<br>Service Name: USB-Serial Controller<br>Cancel | t plugged<br>Create                                                                                                    |
| Configue IVA - Osing DRCP<br>IP Address:<br>Subset Mask:<br>Router:<br>DNS Server:<br>Search Domaine:                                 | · (:                                                                                                    |
|                                                                                                    | Advanced                                                                                                    |
|                                                                                                    | Select the interface and enter a name for the n<br>Interface US3-Serial Controller<br>Series Name US3-Serial Controller<br>Contigue may US3-Serial<br>Contigue may US3-Serial<br>Subret Mask<br>Bozz:<br>DS5 Serie:<br>Search Domaine |

L'adattatore USB to Serial è ora installato. Se l'adattatore è collegato ad una periferica seriale, l'icona a fianco del nome dovrebbe diventare verde e lo stato apparire come "Collegato".

Per informazioni relative alla configurazione della periferica seriale collegata, fare riferimento al manuale d'uso del dispositivo.

#### 3. Disinstallazione del Driver (Windows)

Seguire i passaggi indicati per procedere alla rimozione dei driver:

- 1. Aprire il Pannello di Controllo, selezionare Programmi e funzionalità e fare click su Disinstalla un programma.
- 2. Selezionare la voce PL-2303 USB-to-Serial e fare click su Disinstalla o Rimuovi.
- 3. Premere Sì per confermare l'avvio della disinstallazione.

| PL-2303 Driver I                                                                                        | nstaller Program | ×  |  |  |
|----------------------------------------------------------------------------------------------------|------------------|----|--|--|
| Confirm Uninstall<br>Do you want to completely remove the selected application and all of its features? |                  |    |  |  |
|                                                                                                    | <u>ĭ</u> es      | No |  |  |

4. Al termine della procedura di disinstallazione premere Fine.

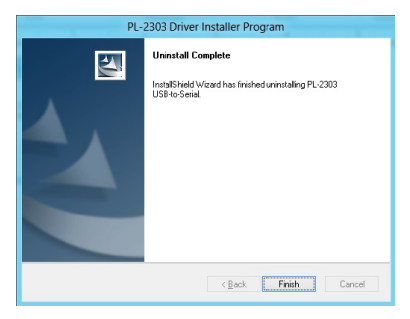

#### 4. Specifiche

- Conforme con le specifiche USB 2.0
- Compatibile con USB 1.1
- Chipset PL2303 USB-to-Serial controller
- Porte e connettori: 1x Seriale RS-232 DB-9 (9-pin) maschio 1x USB tipo A maschio
- Alimentazione tramite USB
- Temperatura operativa: da 0 a 40 °C
- Umidità di funzionamento: 5% a 95% RH
- Lunghezza cavo: 45 cm
- Compatibile con Windows XP/Vista/7/8 e 10, Mac OS X 10.6 o superiore, Linux
- \* Le specifiche possono subire variazioni senza preavviso.